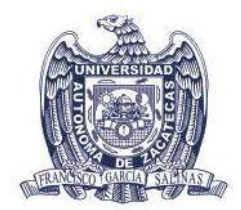

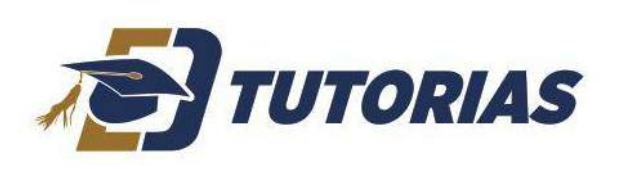

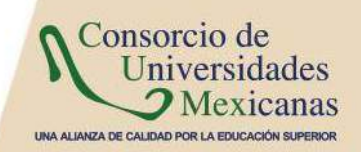

Ingreso al Sistema

Para ingresar al sistema, debe abrir su explorador de internet y escribir la siguiente dirección web: <u>http://ceii.uaz.edu.mx</u> y proceda a escribir su nombre de usuario y contraseña. En caso de no tener una cuenta puede crearla en el apartado de "*Crear una cuenta*". Si ya tiene una cuenta pero no recuerda su contraseña puede recuperarla dando clic en "*recuperar contraseña*".

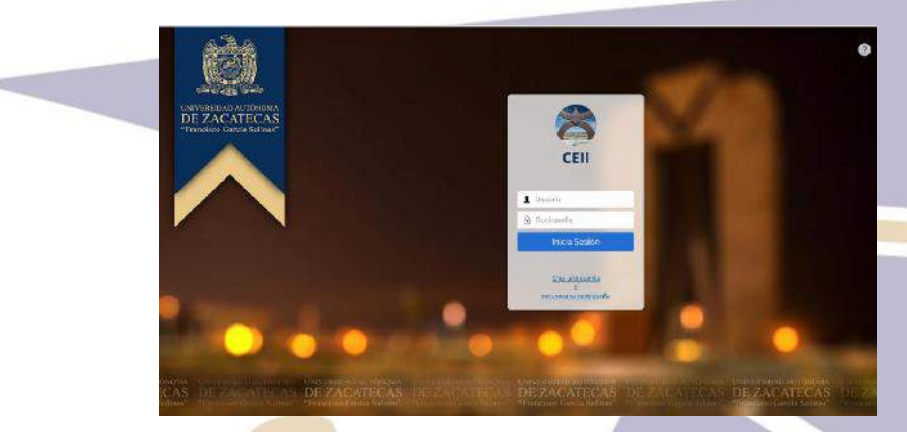

Ingreso al sistema

Una vez que ingrese al sistema, podrá ver las aplicaciones que tiene disponible en la parte superior izquierda y éstas dependerán del rol asignado, es decir, dependerá de los permisos que tenga asignados.

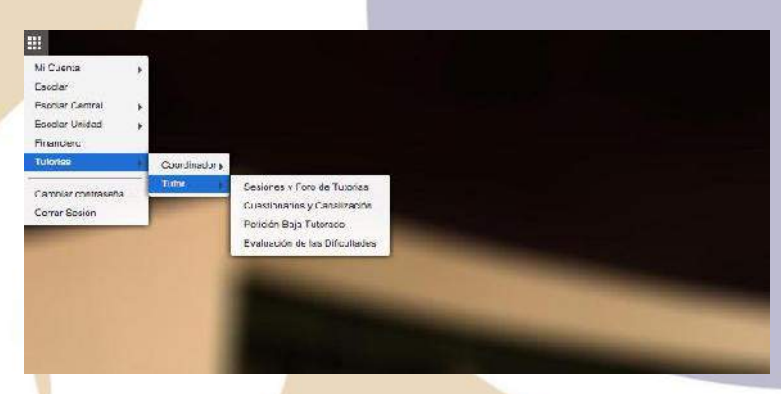

Menú del Tutor

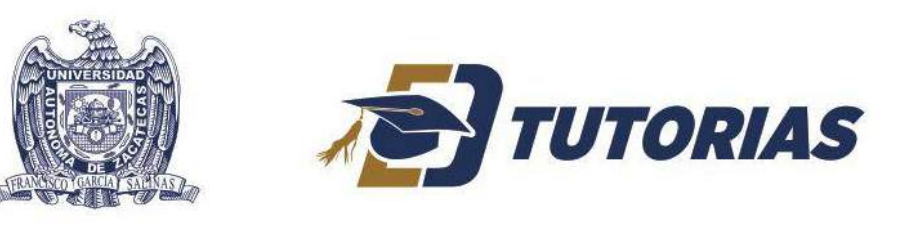

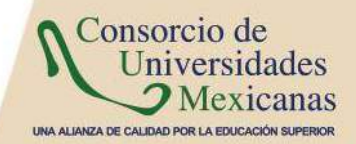

# Sesiones y Foro de Tutorías

Para iniciar su trabajo de tutoría, es necesario que seleccione la opción Tutorías  $\rightarrow$  Tutor  $\rightarrow$  Sesiones y foro te tutorías; La aplicación de Sesiones y Foro de Tutorías es la base para la implementación de la Acción Tutorial en línea.

| dé  |                                      |                  | Tute                      | or: PERALES MUÑOZ OSWALDO FE | NERICO.              |              |                                      | ola |
|-----|--------------------------------------|------------------|---------------------------|------------------------------|----------------------|--------------|--------------------------------------|-----|
| Aca | Bridse / Pagroant<br>Totorisko kolgo | HE WANTERS NO. 1 | BINALO NIT -              |                              |                      |              | Vitr Pattil der Tuttende             |     |
|     | Conversion native and                | Ver Calerdano    |                           |                              |                      |              |                                      |     |
|     |                                      |                  |                           | Listado de Sesiones          |                      |              |                                      |     |
|     | Agreger Bes                          | idn              | Notificar a los Totorados | Fore de Tute                 | tas -                | Terrinar Sed |                                      |     |
|     | 651.00VE                             | THO FUTCHA       | 8204                      | LEUPED                       | 400                  | NORIGINA     | HON                                  |     |
|     | ACTIVA                               | INDIVIDUAL.      | ASIGNACION DE TUTOPADOS   | PLATAFORMA EN LINEA          | 71-AGO-2015 14/56 36 | KO.          | 20-8(8)-2010 14:57:00                |     |
|     | ACTIVA                               | INDIMIDUAL       | CONTACTO CON EL TUTORADO  | PLATAFORMA EN LINEA          | 12 AGO 2016 1043 20  | NU           | 11 AGC 2018 1043(88                  |     |
|     | 0.00074090                           |                  |                           |                              |                      |              | 1100,000,000,000,000,000,000,000,000 |     |

## Sesiones y foro de tutorías

En la imagen anterior se puede observar que se cuenta con un panel que muestra la información del Tutor y los Tutorados asignados; puede ver el perfil del tutorado seleccionando dando click en el botón "Ver perfil del Tutorado", donde podrá consultar la información personal del tutorado y su kardex, como se muestra a continuación:

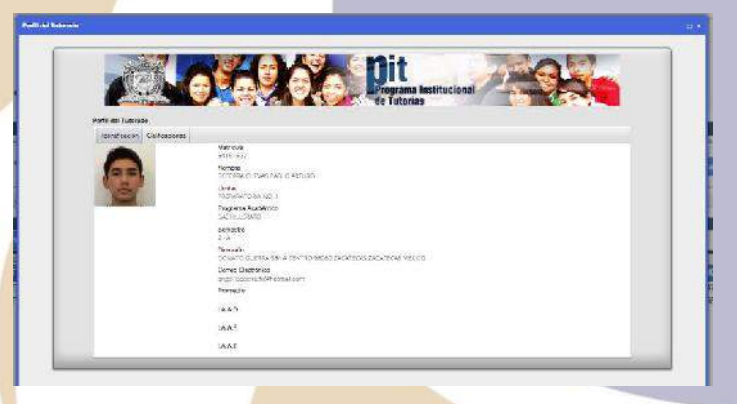

Ilustración 2 Perfil del Tutorado

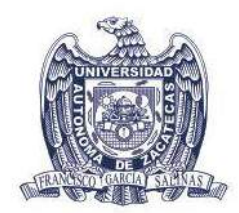

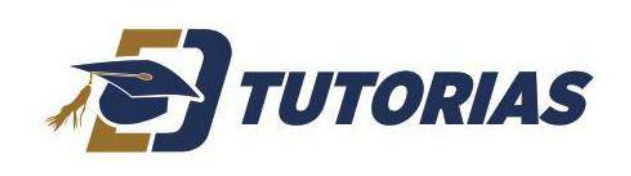

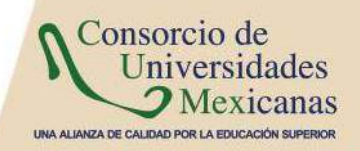

Para agregar una sesión de trabajo de click en "Agregar Sesión" y podrá ver el siguiente panel con las opciones: Tipo de tutoría, Tutorados, Tipo de Sesión, Esceneario de trabajo, Fecha de inicio y Comentario; como se muestra a continuación:

| T so to                                                                                                    | ofs CRUML -                                                                                                    |        |         |
|----------------------------------------------------------------------------------------------------|----------------------------------------------------------------------------------------------------|--------|---------|
|                                                                                                    | BECERRY CLEAR PHELO ARTURO                                                                                                    |        |         |
| Tuble                                                                                                    | dis .                                                                                                    |        |         |
| 10000000                                                                                                    | l.                                                                                                    | () (k) |         |
| Tion de See-                                                                                                    | Snt* Asigesoth to Librados - )                                                                                                    |        |         |
| Easenavic de tata                                                                                                    | jas" Plateforna er linas (* )                                                                                                    |        |         |
|                                                                                                    | -** [2609151129 E]                                                                                                    |        |         |
| Comment                                                                                                    | convertano.                                                                                                    |        |         |
|                                                                                                    |                                                                                                    |        |         |
|                                                                                                    | Constanting                                                                                                    |        | ( Par   |
|                                                                                                    | Service and Service and Servic |        | 1.75757 |
| 100                                                                                                    |                                                                                                    |        |         |
| and the second second sec |                                                                                                    |        |         |

En esta ventana elegimos el Tipo de Tutoría, seleccionamos a los Tutorados involucrados, el Tipo de S<mark>esi</mark>ón, Escenario de trabajo, Fecha de Inicio y un Comentario que

<u>Una vez creada la sesión de trabajo debe notificar a los tutorados</u>

servirá como descripción para el foro de tutorías.

- <u>Notificar a los Tutorados</u>: Al dar clic se envía un correo a los tutorados notificándolos de que existe una nueva sesión en la que tendrán que participar.
- <u>Terminar Sesión</u>: Para el registro que se encuentra seleccionado se muestra una ventana para dar por terminada la sesión.

|                                 |                  | Regristrar Acciones |             |                                                                                                    |
|---------------------------------|------------------|---------------------|-------------|----------------------------------------------------------------------------------------------------|
| Sesión creada eb                | TAUE REELEG OC   |                     |             |                                                                                                    |
| wase.                           | 21-48-3818 34:58 |                     |             |                                                                                                    |
| LODOVI NACOVI                   | at the           |                     |             |                                                                                                    |
| THAT OF TWHEN                   | IN DIVIDUAL      |                     |             |                                                                                                    |
|                                 |                  | NEWDY:              |             |                                                                                                    |
| - 100000                        |                  | BECERIRA CUEVAS PA  | BE O ANTUNO |                                                                                                    |
|                                 |                  |                     |             |                                                                                                    |
|                                 |                  |                     |             |                                                                                                    |
|                                 |                  |                     |             |                                                                                                    |
| Territory Descendants           |                  |                     |             |                                                                                                    |
| and the second second           |                  |                     |             |                                                                                                    |
|                                 |                  |                     |             |                                                                                                    |
| Polos av the discus             |                  |                     |             |                                                                                                    |
|                                 |                  |                     |             |                                                                                                    |
|                                 | <u></u>          |                     |             |                                                                                                    |
| Superendiae y Recommendadores * |                  |                     |             |                                                                                                    |
|                                 |                  |                     |             |                                                                                                    |
|                                 |                  |                     |             |                                                                                                    |
| "N#3500"                        |                  |                     |             |                                                                                                    |
|                                 | Service-         |                     |             |                                                                                                    |
| Fatalan                         | Testa i soda     | 122-00-021          |             | the second second second second second second second second second second second second second second second se |
|                                 |                  | Guardar             |             | Cancella*                                                                                                    |
|                                 |                  |                     |             |                                                                                                    |

Ilustración 4 Terminar Sesión

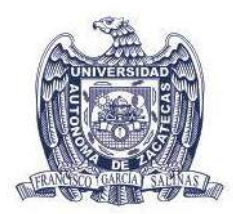

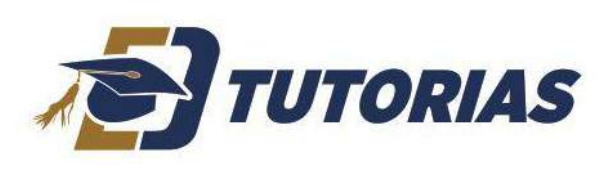

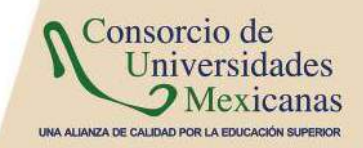

- <u>Foro de Tutorías</u>: Al dar clic en este botón se nos muestra una ventana en la cual se lleva a cabo la Acción Tutorial en línea. Esta ventana cuenta con la siguiente funcionalidad
  - Chat: Es un espacio donde se pueden comunicar en tiempo real el Tutor y Tutorado, si es que se encuentran en línea al mismo tiempo.
  - Foro: Aquí es donde se puede desarrollar la temática de la tutoría.
  - Subir Archivos: Se pueden compartir archivos mediante esta opción.
  - Video Llamada: Complemento de Google Hangouts con el cual se puede realizar una video llamada entre Tutor y Tutorado.

|                | Foro de Tub                | orias                            |      |
|----------------|----------------------------|----------------------------------|------|
|                | Actividad: A               | signación de tutorados Autogrand | 2462 |
|                |                            | Numa transformer er anne         |      |
|                |                            | 50                               |      |
|                | PUBLIC MUSIC<br>Office, DO |                                  |      |
|                | FIDERICC                   |                                  |      |
|                |                            |                                  |      |
|                |                            | Tentus 2048-2013 (red) 37        |      |
|                |                            | New ranks                        |      |
|                | ATCTER TUPIN               | R.                               |      |
|                | ( Mar ( Land Core)         |                                  |      |
|                |                            |                                  |      |
| ant<br>Distant | and the second second      |                                  |      |
| THE ST         | 100 4 20 8 100             | 1884 JOB 3015 1927 54            |      |
|                |                            |                                  |      |

## Ilustración 5 Foro de Tutorías

- Para crear un nuevo comentario solo se rellena el componente con la información necesaria y en este se puede anexar un archivo que acompañe este comentario, después solo se da clic en guardar.
- Otra opción que se cuenta en esta aplicación es la de canalizar al Tutorado, solo se selecciona al Tutorado y se da clic en el botón de "Canalizar" en el cual se abrirá una ventana con la información necesaria para canalizar al Tutorado a alguna instancia.

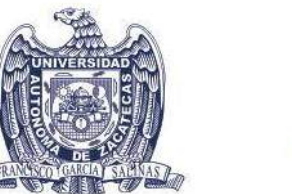

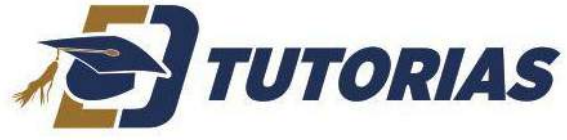

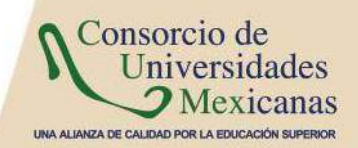

| SACE 3           | is curved                                                                                                    |                                         |                        |                            |   |
|------------------|----------------------------------------------------------------------------------------------------|-----------------------------------------|------------------------|----------------------------|---|
|                  | No. 1990                                                                                                    |                                         |                        |                            |   |
|                  |                                                                                                    |                                         |                        |                            |   |
|                  | Tether 20480-2811; MIGPISH                                                                                                    |                                         |                        |                            |   |
|                  |                                                                                                    |                                         |                        |                            |   |
| 80C.5-0<br>745.5 | en Cuelvos<br>I AFTURIO                                                                                                    |                                         |                        |                            |   |
|                  |                                                                                                    |                                         |                        |                            |   |
|                  |                                                                                                    |                                         |                        |                            |   |
|                  | 110                                                                                                    |                                         |                        |                            |   |
| Agargan Darin    |                                                                                                    |                                         |                        |                            |   |
| Agarge bar       | exade<br>Tadha Skille 21 (11-16-28)                                                                                                    |                                         | accurate culture prace | eauch • Candlear           |   |
| Agrega Dar       | 1000<br>1000 (1000) (1000)<br>●1100(1000) (1000)                                                                                                    |                                         |                        | ected Cardian              |   |
| Agreen Dar       |                                                                                                    | i   exdera:<br>mi−i.⊟∃∎(\$(\$) #)       | SECENDECLEURS PALE -   | eeses <u>Caroller</u>      |   |
| Agerget Durit    | Index 1240-21114/04           Index 1240-21114/04           Index 1240-21114/04           Index 1240-21114/04           Index 1240-21114/04           Index 1240-21114/04 | 1) годоно.<br>(a)—1511 (а) (с) (б) (с)  | SECENDA CLEARS PALLS   | warust - Cantilar<br>tj se | , |
| Agenget burn     | 100 2260211110228                                                                                                    | i   sudara.<br> si = i     ∎ (q, k) / j | RECENSION FRANCE       | would Cantilar             | 7 |

Ilustración 6 Agregar Comentario, Subir archivo y Canalizar

# Cuestionarios y Canalización

En la sección "Cuestionarios y Canalización" se pueden obtener información de los Tutorados, del cuestionario definido en el documento de Tutorías y se encuentra dividido en cuatro pestañas:

• <u>Identificación del tutorado</u>: Se muestran los datos generales del Tutorado seleccionado; para seleccionar un tutorado debe elegir primero el ciclo escolar y después seleccionar el alumno que se desea consultar.

|                                                                                                    | Tutor PERALES MUROE OSWALDO FEDERICO                                 | 100                          |
|----------------------------------------------------------------------------------------------------|----------------------------------------------------------------------|------------------------------|
| idad Programe: PREPAINTERAND, 1/ DAD &LODVO                                                                                                    |                                                                      | Cicle: AGOSTO-O-GIOVERCIZ: 5 |
| TURNTRONG ANGRAPHICS BEDERINA DUEWAS PARLO NET -                                                                                                    |                                                                      | Ver Parili del Tuboyde       |
| berifaction for Deviate scie Deviation lag                                                                                                    | tient of Configures                                                  |                              |
|                                                                                                    | Ficha de Identificación del Tutorado: PABLO ARTURO                   |                              |
|                                                                                                    |                                                                      | 0                            |
| Factor 20-03-2015                                                                                                    |                                                                      |                              |
| Maplice Palempit                                                                                                    | h/2/RPA                                                              |                              |
| (Applied Materie)                                                                                                    | cueves                                                               |                              |
| molution In.                                                                                                    | PAGED ARTURO                                                         |                              |
| viaritule.                                                                                                    | 84387887                                                             |                              |
| with the second second s                                                                                                    | PREPARATORIA NO. 1                                                   |                              |
| Propara Education                                                                                                    | BACHELBRATC                                                          |                              |
| Grat                                                                                                    | 16                                                                   |                              |
| 06497                                                                                                    | Howkey                                                               |                              |
| Lofado Civit                                                                                                    | Take up)                                                             |                              |
| CKO 64 0146 330 POTE                                                                                                    | ISIGNON                                                              |                              |
| textere Cast                                                                                                    | 12260                                                                |                              |
| Terman ( ) where                                                                                                    | Constant Residence Building and Constant                             |                              |
| And a second second sec | Engel Diserta region yet an                                          |                              |
| and some cases from a second condition of the relation                                                                                                    | ADJUNIO CARINA 224N ORIGINA ADVES 25 DAVIDEORS                       |                              |
|                                                                                                    | Dates Socioeconomicos                                                |                              |
| VEI cuestionario della sorillenate por di Tuteradi                                                                                                    | a, ci sún na ha side librado puese notificar danda cirk en el koten. | Notificar el Tutorad         |
| Fiato de los entitodo en de Tutardo                                                                                                    |                                                                      |                              |
| and the second second se                                                                                                    |                                                                      |                              |
| 2 Actualmente Praceja" En conce<br>20 Actualmente Praceja" En conce                                                                                                    |                                                                      |                              |
| Clients for apply associate pass assisted, 20182                                                                                                    |                                                                      |                              |

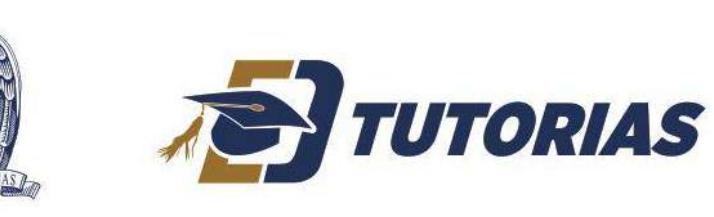

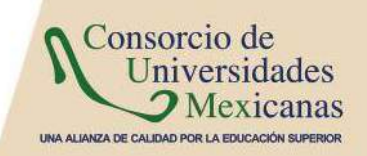

#### Ilustración 7 Ficha de Identificación del Tutorado

• <u>Entrevista Inicial</u>: Es la entrevista inicial del Tutorado, la cual será <u>llenada por el Tutorado y</u> en caso de que no se encuentre respondida se debe notificar al tutorado, presionando el botón "Notificar al Tutorado", para que proceda a llenarla.

| Tutos: PERALES MURIOZ OSWALDO REDERICO                                                                                                    |                            |
|----------------------------------------------------------------------------------------------------|----------------------------|
| Unice / Programme: IREP/IA/ID/IA/IO 118/CHILE/A/IO -                                                                                                    | EXW, ADDETO DIGEVERE X16 - |
| Tationadus Angrador: accente curries pellio Anti-                                                                                                    | Ver Pertil del Tutorado    |
| Interferences and Tuzz Connect Mass consistents significant a lateration .                                                                                                    |                            |
| vià construinterne deber der likerante par al l'inversante et aufer no her blans anna provine antellikase transformi y ein el internet                                                                                                    | Notification of Tutornalo  |
| Entrevista inicial del Tutorado: PABLO ARTUR                                                                                                    | RO                         |
| HARVALL PICCI DD TLAP                                                                                                    |                            |
| <u>, lan muda utidiran da ipa dataka dan baka ungana</u>                                                                                                    |                            |
| and an ing a mining and locate it is the workford a Program a Prince of Prince of Prin |                            |
| , Liuf ee lo que máe la degunte de esta Unided Azacemos o Programa Educature <sup>17</sup>                                                                                                    |                            |
| for the second second sec                                                                                                    |                            |
| a facilities the majorizations accelerations                                                                                                    |                            |
| Challen and for the classes of memory in extention.                                                                                                    |                            |
| C in for a size our reasons,                                                                                                    |                            |
| *-tot ale do sight, poneura forta estandas los personelos de las ponos a                                                                                                    |                            |
| <u>1. Dati hau bechu gara supper las problemas?</u>                                                                                                    |                            |
| Chadrones for one devices a device white reads a line of                                                                                                    |                            |
| Clone as a respected on Valencestand2                                                                                                    |                            |
| Lond to obvision 35 to state 201                                                                                                    |                            |
| A particular discrete the countries constrained on an encoder 1 for team.                                                                                                    |                            |
| Lawrence personal and a constrained and a constrained a                                                                                                    |                            |

### Ilustración 7 Entrevista Inicial del Tutorado

• <u>Canalización</u>: Se muestra el listado de tutorados canalizados y se pueden canalizar más estudiantes si es necesario.

| PROPERTY PROPERTY IN LARGE            | Tutor: PEAs            | ALES MURICE OSWALDO FEDERICO |         | (age_dratic) one de V-Ree       |
|---------------------------------------|------------------------|------------------------------|---------|---------------------------------|
| edes Augenetiss (publicadas buches) a | ADLOTARY - )           |                              |         | Ver Parti del Tuto              |
| ANTIN THE THURSDAY OF                 | reaction               |                              |         |                                 |
|                                       | Canalización e         | el Tutorado: PABLO AR        | TURO    |                                 |
|                                       |                        | stado de Cenelizadones       |         | -                               |
| Agreger                               | Enter                  |                              | Elmin   | 1.ar                            |
| SERMOD                                |                        | ROA                          | 6504703 | 51899-5-511                     |
| CASAS DE ESTUDIANTES                  |                        | 24-AGO-2015 14:22:44         | Rativo  | PERMLES MUNOZ OSWALDO PEDERIDO  |
| RECAR EXTERNOS                        | VALORACION PAIGOLOGICA | 24 0(90 2015 14:55:45        | NGTNO   | PERA ERIMUNOZ CRANILDO FEDERICO |
|                                       |                        |                              |         |                                 |
|                                       |                        |                              |         |                                 |
|                                       |                        |                              |         |                                 |

#### Ilustración 8 Canalización

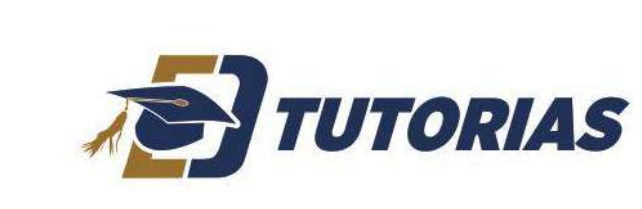

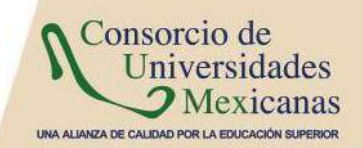

Este mismo componente es el que se muestra en el foro de tutorías, esto con la intención de agregar una forma más rápida de canalizar al Tutorado. La funcionalidad de los botones se lista a continuación:

• Agregar: Muestra una ventana con un formulario a llenar, referente a la canalización.

| America Conclusion                                                                                                    |                                                            |           |             |                                                                                                    |
|----------------------------------------------------------------------------------------------------|------------------------------------------------------------|-----------|-------------|----------------------------------------------------------------------------------------------------|
| Allega cananaden                                                                                                    |                                                            |           |             | the second second second second second second second second second second second second second second second s |
| Nombre del Tutor                                                                                                    | PERMISSION OF OWNER                                        |           |             |                                                                                                    |
| Nomere del Tutorado                                                                                                    | BECERRA CUEVAS PABLO ARTURO                                |           |             |                                                                                                    |
| Unicad rives émise                                                                                                    | PREPARATORIA ND.1                                          |           |             |                                                                                                    |
| Programa Education                                                                                                    | BACHILLERATO                                               |           |             |                                                                                                    |
| Mamioula                                                                                                    | 14151597                                                   |           |             |                                                                                                    |
| Foshc                                                                                                    | 26-00-2015                                                 |           |             | 8                                                                                                    |
| Br Instancia a delvar                                                                                                    | Canas de Estudiontes 👘 👘                                   |           |             | -                                                                                                    |
| Motivo*                                                                                                    | Disgnostees Polespiccage gloss +                           |           |             |                                                                                                    |
|                                                                                                    |                                                            |           |             |                                                                                                    |
| Marian de la deriversion *                                                                                                    | 6 C C C C C C C C C C C C C C C C C C C                    |           |             |                                                                                                    |
|                                                                                                    |                                                            |           |             |                                                                                                    |
|                                                                                                    | We have the landstructure and the accurate port of future. |           |             |                                                                                                    |
|                                                                                                    |                                                            |           |             |                                                                                                    |
| Characterization -                                                                                                    |                                                            |           |             |                                                                                                    |
|                                                                                                    |                                                            |           |             |                                                                                                    |
| 3                                                                                                    |                                                            |           |             |                                                                                                    |
| The second second secon |                                                            |           |             | R                                                                                                    |
| a state of the state of the sta |                                                            |           |             | R                                                                                                    |
|                                                                                                    | -                                                          | Surface 1 | ( Marrie 3) | RI                                                                                                    |
|                                                                                                    |                                                            | 0.0100    | Ganceral    |                                                                                                    |
|                                                                                                    |                                                            |           |             |                                                                                                    |
|                                                                                                    |                                                            |           |             |                                                                                                    |
|                                                                                                    |                                                            |           |             |                                                                                                    |

## Ilustración 9 Agregar Canalización

- Editar: Se edita la información del registro seleccionado.
- Eliminar: Se elimina el registro seleccionado.
- <u>Seguimiento de Canalización</u>: Se enlistan los casos a los que se les está dando seguimiento.
   Tanto el Tutor como el Tutorado pueden agregar fechas del seguimiento que se ha dado.

|                         |                        | 'n                 | Itor: PERALES MUNICE OSWALDO FEDERICO    |                  |                          |
|-------------------------|------------------------|--------------------|------------------------------------------|------------------|--------------------------|
| Programa Harvisotor     | AND - PROFILERATO      |                    |                                          |                  | Otie: Mode D processes a |
| ratio Asgratius (BLODIN | COLONNEIRBLOIRIT - )   |                    |                                          |                  | Ver Peda del Tutor       |
| cacio de "sto - Encorra | ived Caralanth Tagleve | en de Caralización |                                          |                  |                          |
|                         |                        | Seguimi            | ento del Tutorado: PABLO A               | RTURO            |                          |
| Anner                   | and the second         |                    | listado de Seguimiento de Canalizaciones |                  | Contraction 1            |
| Panasai                 | ewice                  | -Newson            | CARD & LOW                               | N27 privit       | - COLUMN                 |
| CASAS DE ESTUDIA        | 1169                   | - 31               | 24-AGC-2015 15:18:16                     | CK               | PENDIENTE                |
| CASAS CE ESTUD A        | IT:S                   | 31                 | 15-AGO-2015 12:18:38                     | COMENTAR O EXTRA | PENDENT                  |
|                         |                        |                    |                                          |                  |                          |
|                         |                        |                    |                                          |                  |                          |
|                         |                        |                    |                                          |                  |                          |
|                         |                        |                    |                                          |                  |                          |
|                         |                        |                    |                                          |                  |                          |

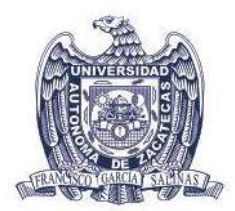

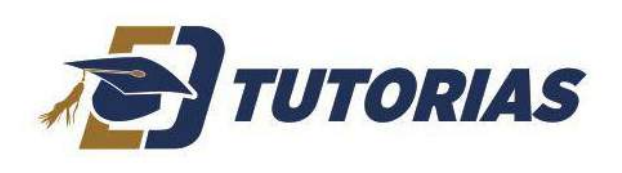

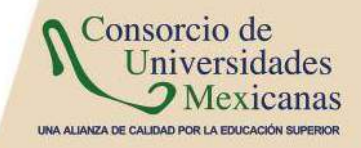

A continuación se describe la funcionalidad de los botones en la opción de "Listado de Seguimiento de Canalizaciones":

• Agregar: Permite agregar un nuevo seguimiento de canalización.

| *                                              |                                |                                                                                                    |
|------------------------------------------------|--------------------------------|----------------------------------------------------------------------------------------------------|
| Tutor                                          | PERALES MUÑOZ OSWALDO FEDERICO |                                                                                                    |
| Tutoradu                                       | RECERRA CUEVAS PABLO ARTURO    |                                                                                                    |
| Unidad Academica                               | PREPARATORIA NO. 1             |                                                                                                    |
| Programa Educativo                             | BACHILLERATO                   |                                                                                                    |
| Matricula                                      | 34151507                       |                                                                                                    |
| Foona                                          | 26-06-2015                     |                                                                                                    |
| Instancia interna c externa a la que se cerivó |                                |                                                                                                    |
|                                                | CASE +                         |                                                                                                    |
| Asistencia al servicio*                        | te Si<br>⊙ No                  |                                                                                                    |
| Ferba*                                         | (76.014/1%)                    |                                                                                                    |
| Comentario*                                    |                                |                                                                                                    |
|                                                | Guardan                        | Cemellar                                                                                                    |
|                                                |                                | ( the second second sec |

# Ilustración 11 Agregar Seguimiento de la canalización

- Editar: Se muestra la información del registro seleccionado para su edición.
- Revisado: Se cambia el estatus de "Pendiente" a "Revisado" por parte del Tutor, lo cual significa que el tutor está al tanto del seguimiento.
- o Generar Doc: Genera un documento del seguimiento de la canalización.
- Refrescar: Actualiza el listado de Seguimiento de Canalizaciones.
- Eliminar: Borra el registro seleccionado.

# Petición de Baja de Tutorado

En la aplicación de Petición de Baja de Tutorado se registran las peticiones realizadas por el tutor para dar de baja a cierto Tutorado. Primero se debe de seleccionar el Tutorado del combo y después dar clic en el botón "Dar de Baja", el cual mostrará una ventana con el formulario de baja donde se debe de capturar el "Motivo de Baja". La petición se envía al Coordinador de Tutorías, quien procederá a dar la baja solicitada.

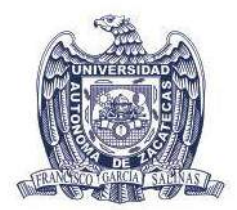

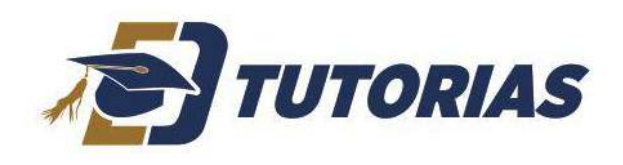

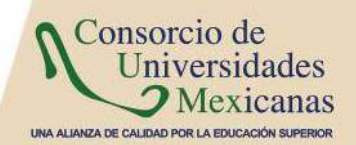

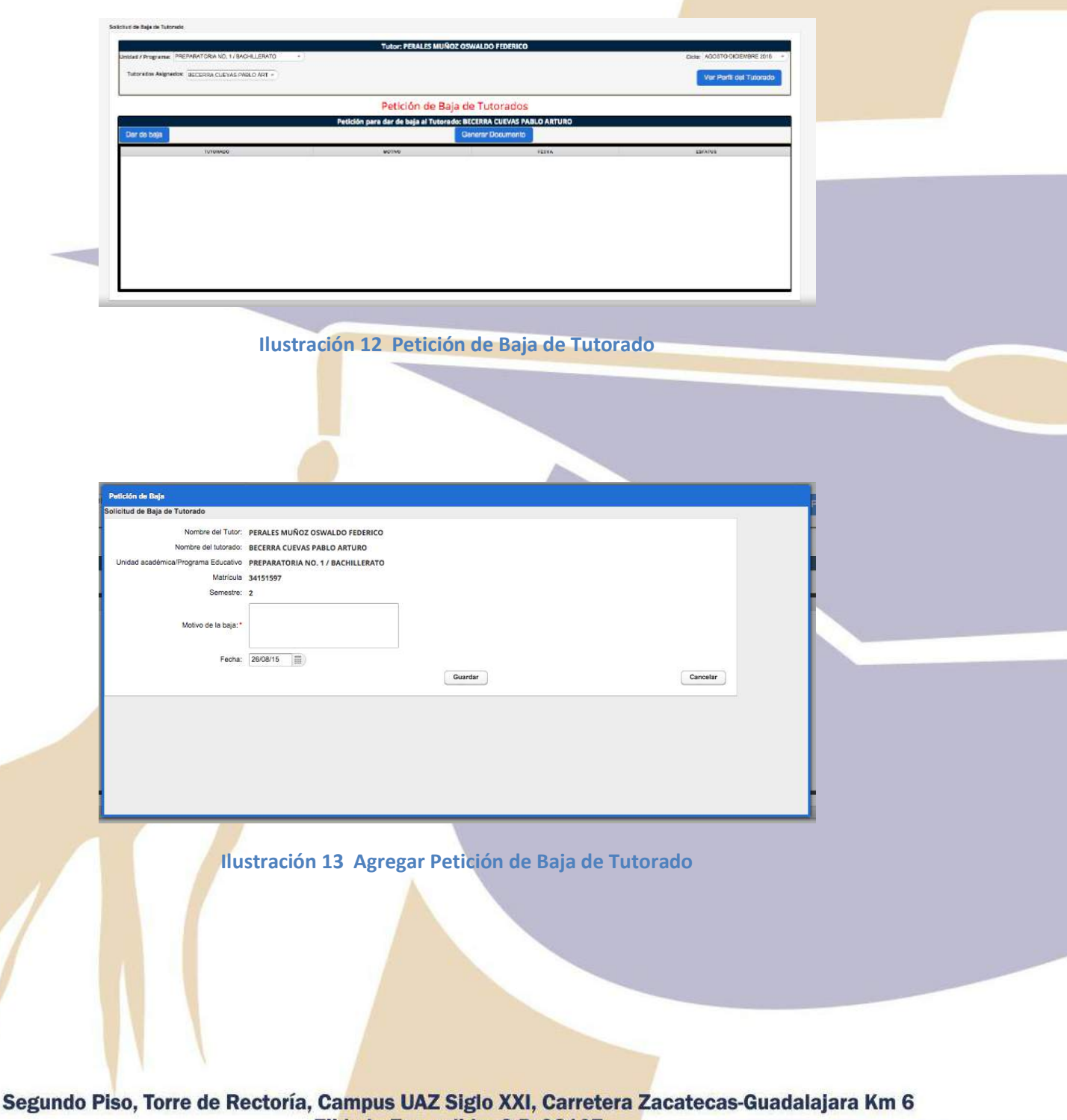

Ejido la Escondida, C.P. 98107 Tel. (492) 92 56690, ext. 1400, Zacatecas, Zacatecas, México

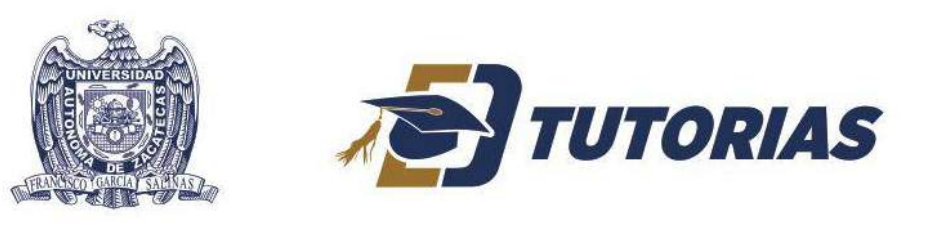

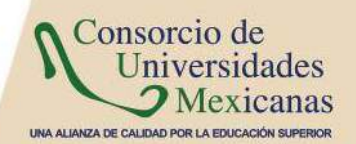

# Evaluación de las Dificultades

En la aplicación de Evaluación de las Dificultades se muestra un cuestionario que será llenado por el Tutor al finalizar la Acción Tutorial.

|                                                                                                    | Tutor: PERALES MUNOZ OSWALD                                                      | O FEDERICO    |                                 |
|----------------------------------------------------------------------------------------------------|----------------------------------------------------------------------------------|---------------|---------------------------------|
| NULTRAPPORT FOR A POLICE AND A LEASE BUILDATO                                                                                                    |                                                                                  |               | Ciclas MONTON OF MIST 2015      |
| mundes & denness BECERRA CUEVAS RABLO ARY -                                                                                                    |                                                                                  |               | Ver Perfi del Tutarado          |
| ri colle scoresto i i en solo lo ripriscienzario en cla privilad e anto Por                                                                                                    | ear o, precur je och ecci jodorsco, oftip care barrie                            |               | 1000 ARC#1200 #1082.0           |
| Rinki te de alteritati                                                                                                    | CONSISTENCE OF ALLERING                                                          | 2 broadconde  | < which at the structure of the |
| alaan Kiri da isa Dilloo taabo da ta Aga Ori Tateria                                                                                                    |                                                                                  |               |                                 |
| A) Belansriaria la coolimitateriat                                                                                                    |                                                                                  |               |                                 |
| Canop actionance chanded respecto de las caracterisocas de la accelo fational y de la                                                                                                    | a astrategia i                                                                   |               |                                 |
| Tango procent co para consocrita percono idad delas o umas.                                                                                                    |                                                                                  |               |                                 |
| Volumente matri o coloció el tector fontende por tes croixer as con os colodiantes.                                                                                                    | dilites de escuelo mesocoadas, docimientos das                                   |               |                                 |
| This was a submodule research with the rest case that the probability of the probability of the $t$                                                                                                    | edoudie <mark>ns cass altas o precisaria icectilización de proce</mark> mas de l | ns estaciones |                                 |
| Ri Cen response to antistand individual er/ n.me                                                                                                    |                                                                                  |               |                                 |
| Description in the second second seco |                                                                                  |               |                                 |
| Considero moortante altulora;<br>⊯B ⊕C ⊂ 3 ⊕ E                                                                                                    |                                                                                  |               |                                 |
| He red v co capacitación para ser stor<br>w B for C for C for S                                                                                                    |                                                                                  |               |                                 |
| Tong, Whether your wright or for time sensing a data rad to prober y loss<br>#0.001_01_01_0                                                                                                    | Filoreneided Label                                                               |               |                                 |
| local of the perspective type to the second structure of the second structure of the B $_{\rm eff}$ C $_{\rm eff}$ S $_{\rm eff}$ S                                                                                                    |                                                                                  |               |                                 |
| ©) Gen responsed of option de perfessions                                                                                                    |                                                                                  |               |                                 |
| For shares have a single share or the second of the state of the second state of the second state of the s | Linidad Zocoldenika (Program: od stanien)                                        |               |                                 |
| Et alte exploite de rollado antes entre los utores.<br># B · · · C · · · · D · · · · E                                                                                                    |                                                                                  |               |                                 |
| For the latit condition to provide the the time transformed to the provide the transformation to the transformation to the transfor  | <ul> <li>Programa line is closed on Tuminas</li> </ul>                           |               |                                 |
| E) Bellemone a la Institución                                                                                                    |                                                                                  |               |                                 |
| Excitegiani antin de cantindada Móridas.<br>© D = 0 C = 1 - 0                                                                                                    |                                                                                  |               |                                 |
| Os scora are el person pers a residación de las actividades parois se                                                                                                    |                                                                                  |               |                                 |

Ilustración 14 Evaluación de las Dificultades